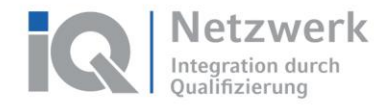

## Anleitung: Übermittlung des Videos mit WeTransfer

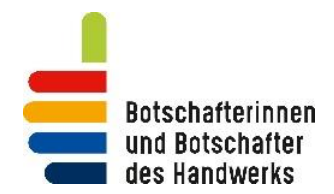

Mit dieser Anleitung möchten wir dir zeigen, wie du deine Videos an die ZWH senden kannst. Dabei werden wir dir jeden einzelnen Schritt mit Screenshots zeigen.

Die Beschreibung bezieht sich auf die Nutzung deines Smartphones. Natürlich kannst du die Videodateien auch erst auf deinen Laptop oder Tablet ziehen.

Solltest du Probleme haben, wende dich gerne direkt an uns. Wir werden dich dann unterstützen. Unsere Kontaktdaten findest du weiter unten (E-Mail-Adresse in Schritt 8).

#### Schritt 1:

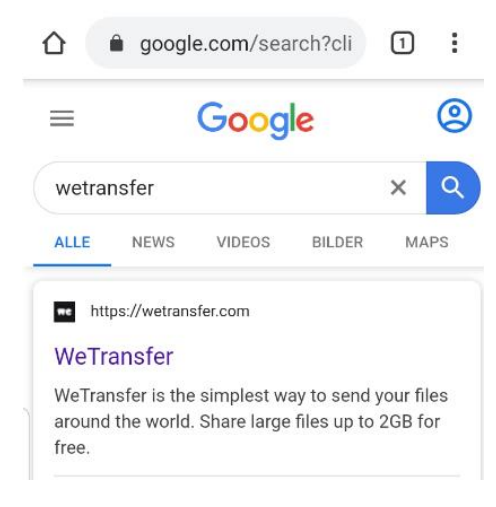

Öffne deinen Browser auf dem Smartphone und suche bei Google nach "WeTransfer" oder gehe direkt auf <u>www.wetransfer.com</u>

Das Förderprogramm "Integration durch Qualifizierung (IQ)" wird durch das Bundesministerium für Arbeit und Soziales geförder

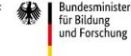

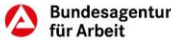

1

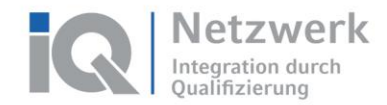

#### Schritt 2:

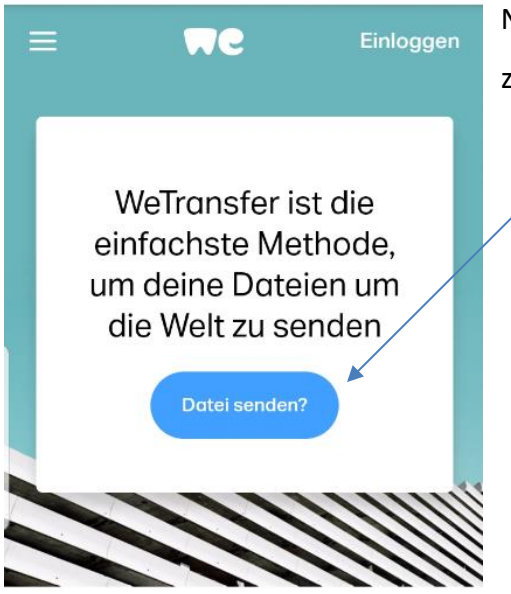

Nun bist du auf der Seite von wetransfer.com. Um dein Video zu versenden, klicke auf den blauen Button "Datei senden".

#### Schritt 3:

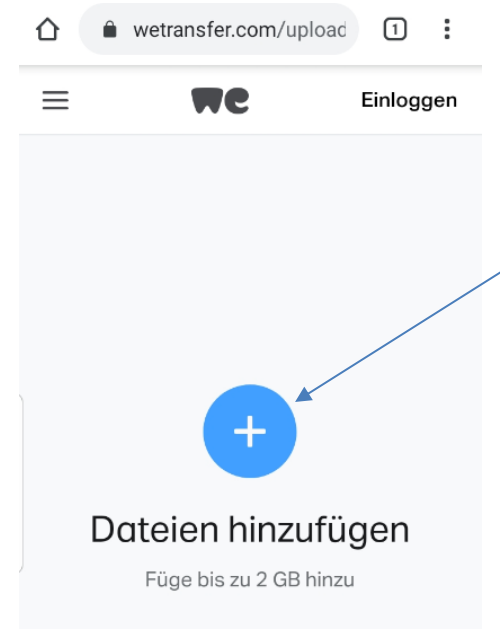

Nun gelangst du auf die nächste Seite. Hier kannst du eine Datei hinzufügen. Klicke hierfür einfach auf das blaue Pluszeichen 🙂, um eine Datei hinzuzufügen.

mm "Integration durch Qualifizierung (IQ)" wird durch das Bundesministerium für Arbeit und Soziales gefördert

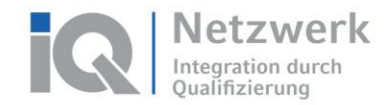

#### Schritt 4:

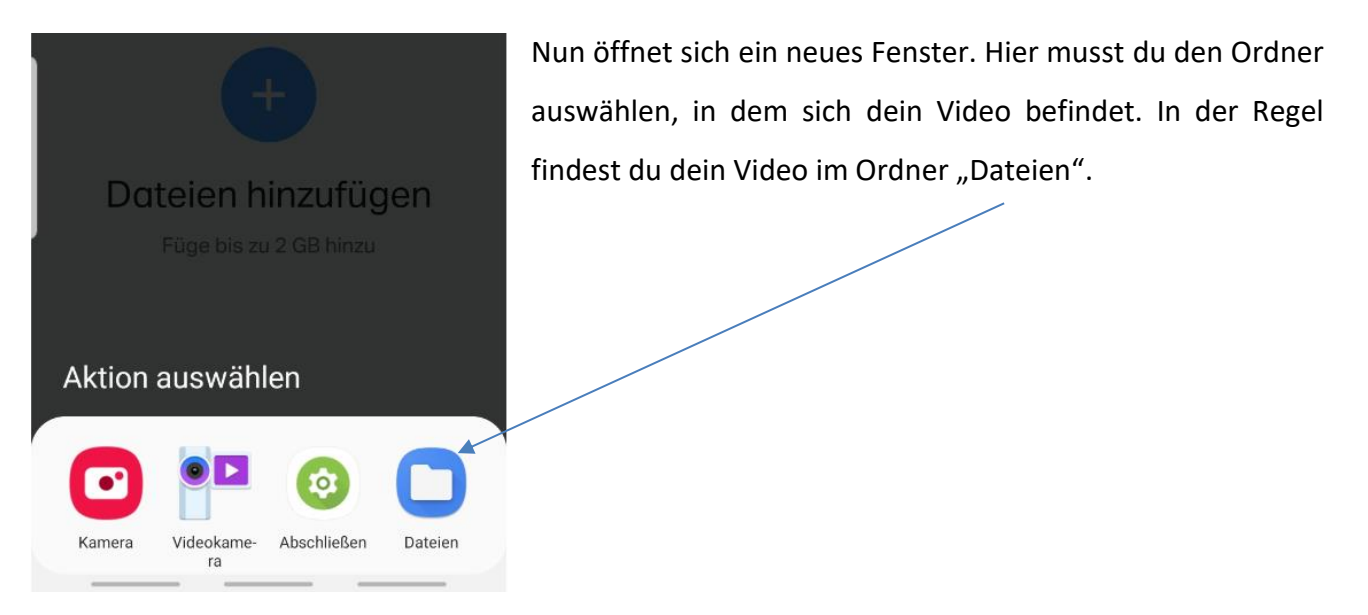

### Schritt 5:

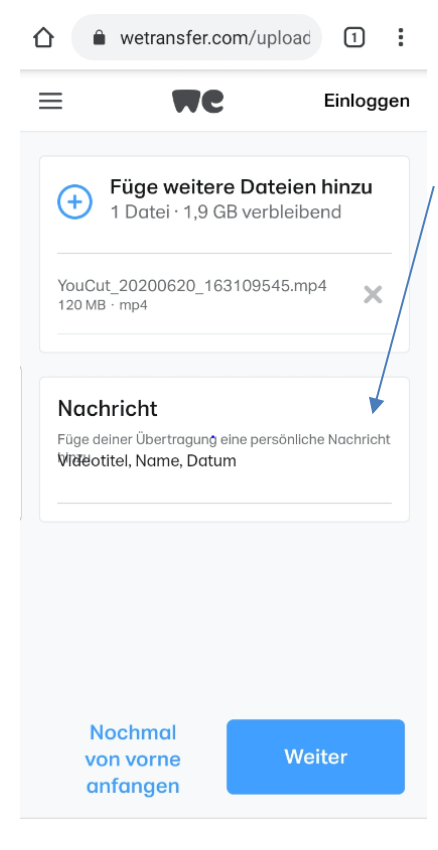

Wenn du dein Video ausgewählt hast, öffnet sich erneut ein Fenster. Hier siehst du nun die Datei, die du ausgewählt hast.

Darunter befindet sich ein Feld mit der Aufschrift "Nachricht". Bitte gib hier den Titel "Videobeitrag Diversity-Tag 2022", deinen Namen und das Datum an.

Wenn du alle Eingaben gemacht hast, klicke unten auf den blauen Button "Weiter".

rogramm "Integration durch Qualifizierung (IQ)" wird durch das Bundesministerium für Arbeit und Soziales gefördert

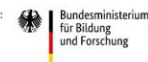

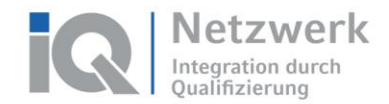

#### Schritt 6:

- wetransfer.com/upload 1  $\equiv$ MG Einloggen E-Mail senden Sende deine Übertragung mit einer einfachen E-Mail und wir werden dich informieren, wenn sie heruntergeladen worden ist Hol dir einen Link Wandle deine Dateien in einen Link um, den du beliebig teilen kannst. Zurück
- Nun öffnet sich wieder ein neues Fenster. Bitte wähle hier die Option "E-Mail senden" und klicke danach auf den blauen Button "weiter".

#### Schritt 7:

| <u>۵</u>       | wetransfer.com  | m/upload  | 1       |   |
|----------------|-----------------|-----------|---------|---|
| ≡ <b>₩</b> C   |                 | E         | inlogge | n |
| Füge<br>E-Mail | e eine E-Mail-, | Adresse h | ninzu   |   |
| Deine E-Mail   |                 |           |         |   |
|                |                 |           |         |   |
|                |                 |           |         |   |
|                |                 |           |         |   |
|                |                 |           |         |   |
| :              | Zurück          | Send      | en      |   |

.....

Nun musst du noch unsere E-Mail-Adressen und deine eigene E-Mail-Adresse angeben.

Unter "E-Mail an" gibst du bitte folgende E-Mail-Adresse ein:

#### bbh@zwh.de

Unter "Deine E-Mail" gibst du bitte deine eigene Adresse an. Das ist wichtig, da dir später ein Bestätigungscode zugesendet wird. Ohne diesen Code kannst du das Video nicht versenden.

Das Förderprogramm "Integration durch Qualifizierung (IQ)" wird durch das Bundesministerium für Arbeit und Soziales gefördert

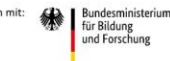

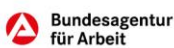

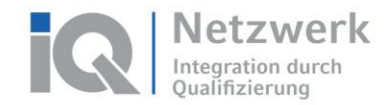

#### Schritt 8:

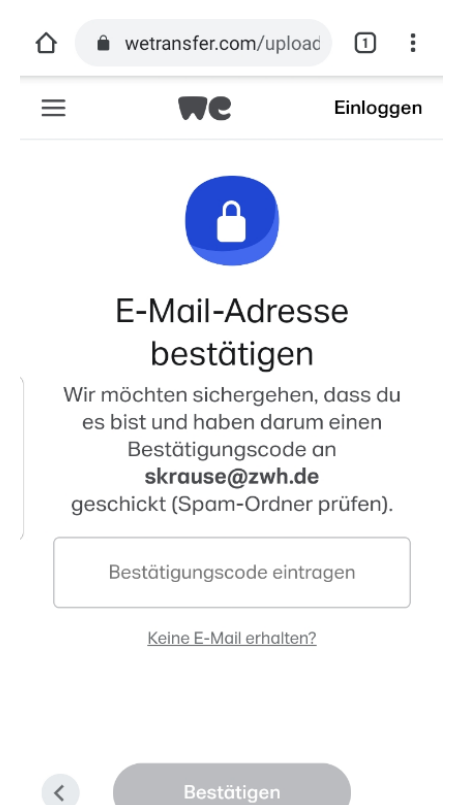

Du erhältst nun eine E-Mail von WeTransfer. Diese enthält einen Sicherheitscode. Trage diesen Code in das Feld "Bestätigungscode eintragen" ein und klicke auf den grauen Button "Bestätigen".

Das Förderprogramm "Integration durch Qualifizierung (IQ)" wird durch das Bundesministerium für Arbeit und Soziales gefördert.

.....

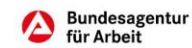

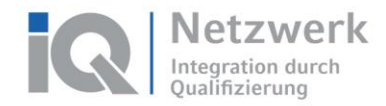

#### Schritt 9:

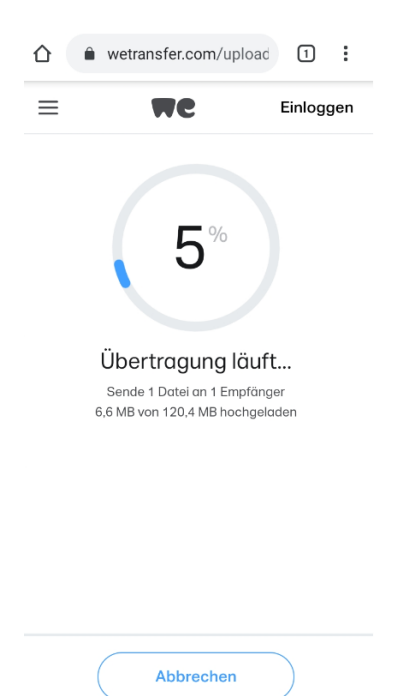

Nun startet die Datenübertragung.

Beachte: Je nach Größe deines Videos kann der Upload etwas Zeit in Anspruch nehmen. Auch deine Internetverbindung kann die Dauer des Uploads beeinflussen. Bitte warte, bis die Übertragung abgeschlossen ist.

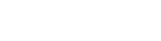

# Schritt 10:

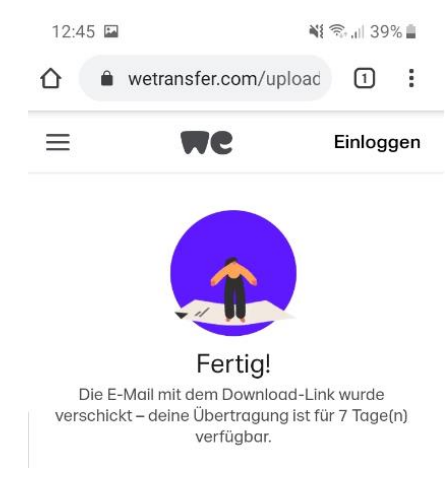

Sobald der Upload abgeschlossen ist, bekommst du eine Bestätigung. Damit ist die Übermittlung deines Videos abgeschlossen.

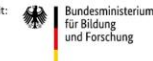

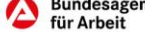